### Unternehmensprofil in Google bearbeiten & anlegen

Falls Sie noch kein Unternehmenskonto bei Google haben, finden sie am Ende des Dokuments eine kurze Anleitung. Falls Sie sich nicht sicher sind, erfahren Sie in Schritt 2 der Anleitung "Unternehmensprofil in Google bearbeiten", wie Sie herausfinden, ob Sie ein Unternehmenskonto haben.

#### Unternehmensprofil in Google bearbeiten

Schritt 1: Anmeldung bei Google

- > Melden Sie sich mit Ihrer E-Mail bei Ihrem geschäftlichen Google Konto an.
- > Klicken Sie dazu oben rechts auf "Anmelden" und geben Sie Ihr Passwort ein.

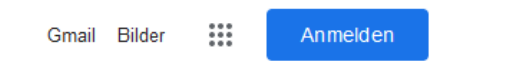

### Schritt 2: Unternehmen suchen

- Suchen Sie Ihr Unternehmen über die Google-Suche. Dazu geben Sie den Namen Ihres Unternehmens (z. B. Fundraisingbüro Melle-Georgsmarienhütte) in die Google-Suche ein oder "Mein Unternehmen". Alternativ können Sie den Standort Ihres Unternehmens in Google Maps suchen. Falls Sie Ihr Unternehmen nicht finden sollten, finden Sie <u>hier</u> weitere Informationen.
- Klicken Sie auf Profil bearbeiten, um Änderungen an Ihrem Unternehmensprofil vorzunehmen oder fehlende Angaben hinzuzufügen.
- Falls Sie noch kein Unternehmenskonto haben, können Sie ihr Ihr Unternehmen ganz einfach in Google hinzufügen. Eine Anleitung dazu finden Sie am Ende des Dokuments. Wenn Sie Anspruch auf ein Unternehmensprofil erheben wollen, finden Sie <u>hier</u> die Google-Anleitung.

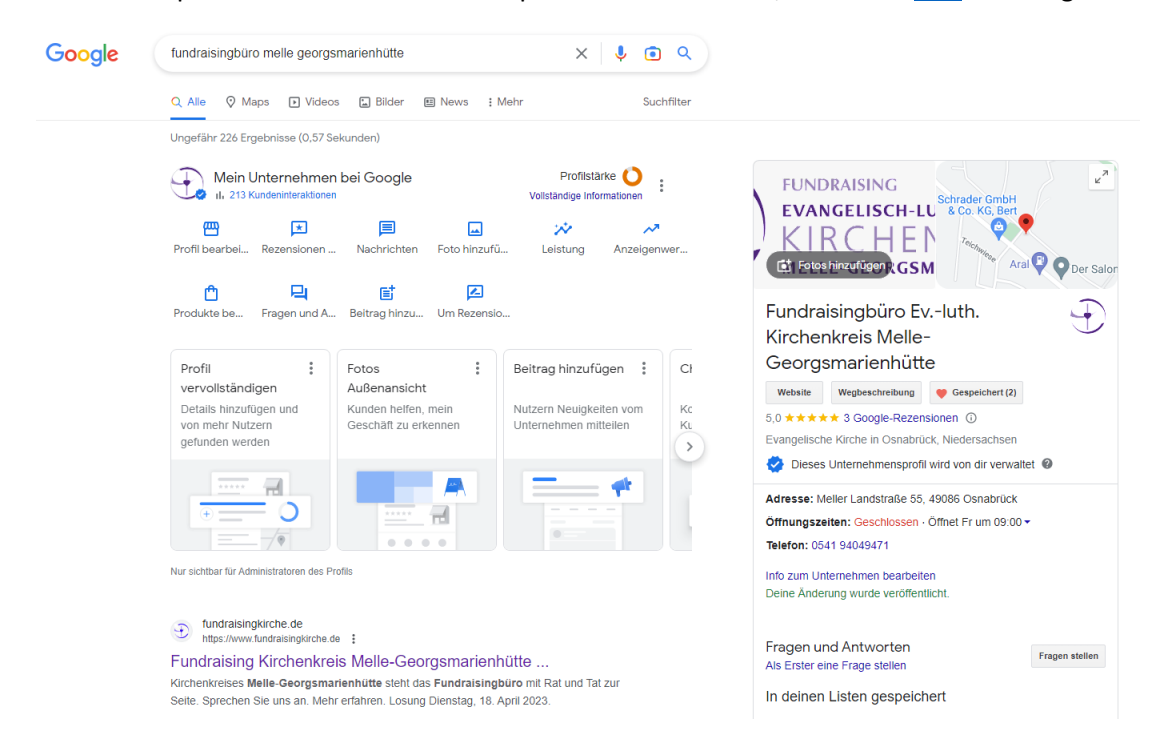

Schritt 3: Änderungen vornehmen/fehlende Angaben ergänzen

- Nun können Sie die entsprechenden Änderungen unter den Reitern Info, Kontakt, Standort, Öffnungszeiten und Mehr vornehmen.
- Gehen Sie dazu auf den Eintrag, den Sie ändern wollen (z.B. Beschreibung) und klicken auf den schwarzen Stift und nehmen Sie die Änderung vor.

|                                                                                         |                                                                                                    |                                                                       |                                                                           |                                              |                                          |                                      |                                     |                                 | •                          |   |
|-----------------------------------------------------------------------------------------|----------------------------------------------------------------------------------------------------|-----------------------------------------------------------------------|---------------------------------------------------------------------------|----------------------------------------------|------------------------------------------|--------------------------------------|-------------------------------------|---------------------------------|----------------------------|---|
| nfo                                                                                     | Kontakt                                                                                                    | Standort                                                              | Öffnungsz                                                                 | eiten                                        | Mehr                                     |                                      |                                     |                                 |                            |   |
| Info                                                                                    | rmationer                                                                                                    | zum Untern                                                            | ehmen                                                                     |                                              |                                          |                                      |                                     |                                 |                            |   |
| Unte                                                                                    | ernehmens                                                                                                    | name                                                                  |                                                                           |                                              |                                          |                                      |                                     |                                 |                            |   |
| Fund                                                                                    | raisingbüro                                                                                                    | Evluth. Kirche                                                        | enkreis Melle-Ge                                                          | eorgsma                                      | rienhütte                                |                                      |                                     |                                 |                            |   |
| Unte                                                                                    | rnehmens                                                                                                    | kategorie                                                             |                                                                           |                                              |                                          |                                      |                                     |                                 |                            |   |
| Evan                                                                                    | gelische Ki                                                                                                    | che                                                                   |                                                                           |                                              |                                          |                                      |                                     |                                 |                            |   |
| Besc<br>Das I<br>des E                                                                  | chreibung<br>Fundraising<br>Evluth. Kirc                                                                                                | 0<br>Düro steht aller<br>henkreises Me                                | n Kirchengemein<br>Ile-Georgsmarie                                        | nden, Kir<br>enhütte r                       | ndergärten,<br>nit Rat und               | Stiftunge<br>Tat zur S               | n und Fö<br>eite. Kerr              | rderver                         | einen<br>ie des            |   |
| Beso<br>Das I<br>des E<br>Fund<br>beso                                                  | chreibung<br>Fundraising<br>Evluth. Kird<br>Iraisingbürd<br>nders die K                                                                 | Düro steht aller<br>henkreises Me<br>s ist es, neue R<br>rchengemeind | n Kirchengemein<br>Ile-Georgsmarie<br>essourcen zu g<br>en vor Ort zu st  | nden, Kir<br>enhütte r<br>ewinnen<br>ärken.  | ndergärten,<br>nit Rat und<br>, vorhande | Stiftunge<br>Tat zur S<br>ne weiterz | n und Fö<br>eite. Kerr<br>zuentwicl | rdervere<br>naufgab<br>keln und | einen<br>ie des<br>d damit | t |
| Besc<br>Das I<br>des E<br>Fund<br>beso<br>Star                                          | chreibung<br>Fundraising<br>Evluth. Kiro<br>Iraisingbüro<br>nders die K<br>tdatum                                                       | Düro steht aller<br>henkreises Me<br>s ist es, neue R<br>rchengemeind | n Kirchengemein<br>Ile-Georgsmarie<br>essourcen zu g<br>en vor Ort zu st  | nden, Kir<br>enhütte n<br>ewinnen<br>ärken.  | ndergärten,<br>nit Rat und<br>, vorhande | Stiftunge<br>Tat zur S<br>ne weiterz | n und Fö<br>eite. Kerr<br>zuentwick | rdervere<br>naufgab<br>keln und | einen<br>ie des<br>d damit | t |
| Besc<br>Das I<br>des E<br>Fund<br>beso<br>Star<br>Hinzi                                 | chreibung<br>Fundraising<br>Evluth. Kiro<br>raisingbüro<br>nders die K<br>tdatum<br>ufügen                                              | Düro steht aller<br>henkreises Me<br>s ist es, neue R<br>rchengemeind | n Kirchengemei<br>Ile-Georgsmarie<br>essourcen zu g<br>en vor Ort zu st   | nden, Kir<br>enhütte r<br>ewinnen<br>ärken.  | ndergärten,<br>nit Rat und<br>, vorhande | Stiftunge<br>Tat zur S<br>ne weiterz | n und Fö<br>eite. Kerr<br>zuentwicl | rderver<br>naufgab<br>keln und  | einen<br>ie des<br>d damit | t |
| Besc<br>Das I<br>des E<br>Fund<br>beso<br>Star <sup>1</sup><br>Hinzu                    | chreibung<br>Fundraising<br>Evluth. Kirc<br>Iraisingbürc<br>nders die K<br>tdatum<br>ufügen<br>taktdaten                                | Düro steht allen<br>henkreises Me<br>ist es, neue R<br>rchengemeind   | n Kirchengemein<br>Ile-Georgsmarie<br>essourcen zu g<br>en vor Ort zu st  | nden, Kir<br>enhütte r<br>ewinnen<br>ärken.  | ndergärten,<br>nit Rat und<br>, vorhande | Stiftunge<br>Tat zur S<br>ne weiterz | n und Fö<br>eite. Kerr<br>zuentwich | rderven<br>naufgab<br>keln und  | einen<br>ie des<br>d damit | t |
| Besc<br>Das I<br>des E<br>Fund<br>beso<br>Start<br>Hinzu<br>Kont                        | chreibung<br>Fundraising<br>Evluth. Kirc<br>raisingbüro<br>nders die K<br>tdatum<br>ufügen<br>taktdaten<br>fonnumme                     | Duro steht aller<br>henkreises Me<br>s ist es, neue R<br>rchengemeind | n Kirchengemeil<br>Ile-Georgsmarie<br>essourcen zu g<br>en vor Ort zu st  | nden, Kir<br>enhütte r<br>ewinnen<br>ärken.  | ndergärten,<br>nit Rat und<br>, vorhande | Stiftunge<br>Tat zur S<br>ne weiterz | n und Fö<br>eite. Kerr<br>zuentwick | rdervero<br>naufgab<br>keln und | einen<br>e des<br>d damit  | t |
| Besc<br>Das I<br>des E<br>Fund<br>beso<br>Star<br>Hinz<br>Kon<br>Tele                   | Chreibung<br>Fundralsing<br>Evluth, Kirco<br>nders die K<br>tdatum<br>ufügen<br>taktdaten<br>fonnumme<br>94049471                       | Duro steht allen<br>henkreises Me<br>s ist es, neue R<br>rchengemeind | n Kirchengemeil<br>Ile-Georgsmarie<br>essourcen zu g<br>en vor Ort zu st  | nden, Kir<br>enhütte r<br>ewinnen<br>ärken.  | ndergärten,<br>nit Rat und<br>, vorhande | Stiftunge<br>Tat zur S<br>ne weiterz | n und Fö<br>eite. Kerr<br>zuentwich | rderver<br>naufgab<br>keln und  | einen<br>le des<br>d damit | t |
| Besc<br>Das I<br>des E<br>Fund<br>beso<br>Start<br>Hinzt<br>Kont<br>Tele<br>0541<br>Web | chreibung<br>Fundraising<br>zvluth. Kirc<br>raisingbüro<br>nders die K<br>tdatum<br>ufügen<br>taktdaten<br>fonnumme<br>94049471<br>site | Duro steht allete<br>henkreises Me<br>ist es, neue R<br>rchengemeind  | ı Kirchengemeile<br>İle-Georgsmaria<br>essourcen zu g<br>en vor Ort zu st | nden, Kir<br>enhütte r<br>iewinnen<br>ärken. | ndergärten,<br>nit Rat und<br>, vorhande | Stiftunge<br>Tat zur S<br>ne weiterz | n und Fö<br>eite. Kerr<br>zuentwich | rderver<br>naufgab<br>keln und  | einen<br>e des<br>d damit  | t |

## Schritt 4: Änderung speichern

➢ Klicken Sie anschließen auf Speichern.

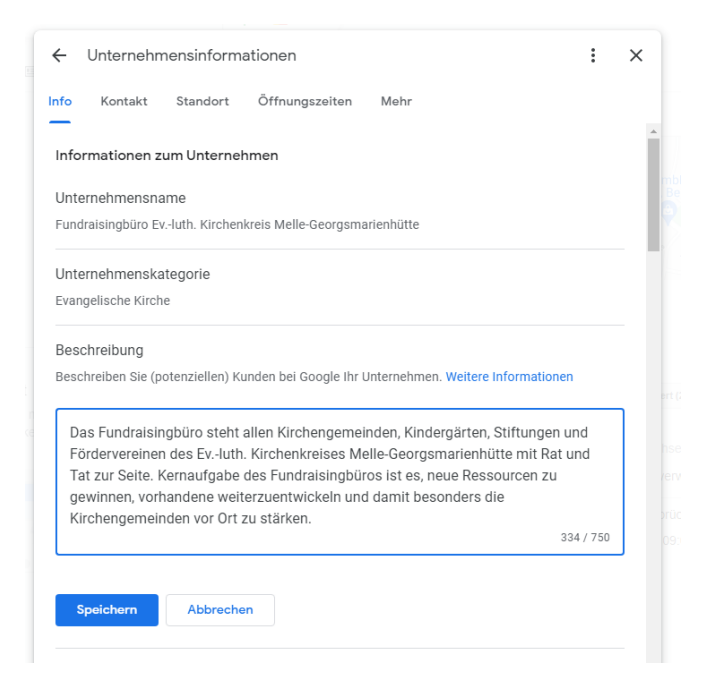

Schritt 5: Automatische Publizierung der Änderungen

Google prüft die vorgenommenen Änderungen und publiziert diese anschließend automatisch. Dieser Prozess dauert i. d. R. nicht länger als 10 Minuten.

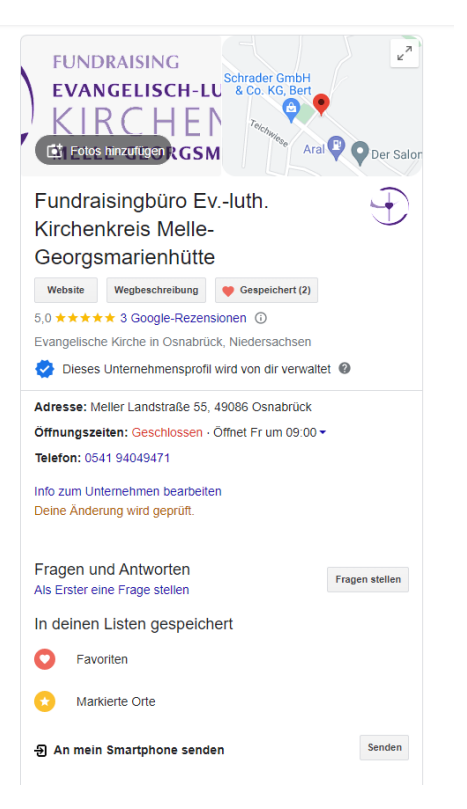

Schritt 6: Zusätzliche Änderungs- und Ergänzungsmöglichkeiten für Ihr Unternehmensprofil

- Über die anderen Felder können Sie weitere Änderungen vornehmen, wie z.B.
  - Fotos hinzufügen: Sie könne Fotos, ihr Unternehmenslogo und ein Titelbild hinzufügen.
  - o Beiträge hinzufügen: Sie können Beiträge und Veranstaltungen hinzufügen.
- Über die drei Punkte oben rechts können Sie weitere Einstellungen an Ihrem Unternehmensprofil vornehmen und verschiedene Unternehmensprofile verwalten.

| Mein U<br>11, 213 K                                                                         | Unternehmen<br>Gundeninteraktionen | :                                 | FUNDRAIS      | INC                                              |                       |                         |               |
|---------------------------------------------------------------------------------------------|------------------------------------|-----------------------------------|---------------|--------------------------------------------------|-----------------------|-------------------------|---------------|
| Profil bearbe                                                                               | *<br>Rezensione                    | Nachrichten                       | Foto hinzufü  | Leistung Anzei                                   | Einstellungen für das | Unternehmensprofil      | sc<br>H       |
|                                                                                             |                                    |                                   |               | 0                                                | Benachrichtigungen    |                         | en R          |
| Produkte be                                                                                 | Fragen und                         | E<br>Beitrag hinz                 | Lm Rezensi    |                                                  | Neues Unternehmens    | sprofil hinzufügen      | öür           |
|                                                                                             |                                    |                                   |               |                                                  | Meine Unternehmens    | sprofile                | M             |
| Profil<br>vervollständigen<br>Details hinzufügen und<br>von mehr Nutzern<br>oefunden werden |                                    | Fotos :<br>Außenansicht           |               | Beitrag hinzufügen                               | Hilfe und Support     |                         | enh<br>chreil |
|                                                                                             |                                    | Kunden helfen,<br>Geschäft zu erk | mein<br>ennen | Nutzern Neuigkeiten vom<br>Unternehmen mitteilen | Feedback geben        |                         | gle-l<br>n Os |
| goranden men                                                                                |                                    |                                   | _             | -                                                | Nutzungsbedingunge    | 'n                      | mer           |
| *****                                                                                       |                                    |                                   | A             |                                                  |                       | Adresse: Meller Lar     | ndstra        |
| +                                                                                           | - 0                                |                                   | <b>H</b>      |                                                  |                       | Öffnungszeiten: Geschlo |               |
|                                                                                             | - 79                               |                                   |               |                                                  |                       | Telefon: 0541 94049     | 9471          |
| Nur sichtbar für Adr                                                                        | ninistratoren des Pro              | ofils                             |               |                                                  |                       | Info zum Unternehm      | ien be        |
| 🔊 fundraising                                                                               | gkirche.de                         |                                   |               |                                                  |                       | Fragen und Anti         | worte         |

# Unternehmensprofil in Google anlegen

Schritt 1: Google Maps öffnen

> Öffnen Sie Google Maps und klicken Sie oben links auf die drei Striche

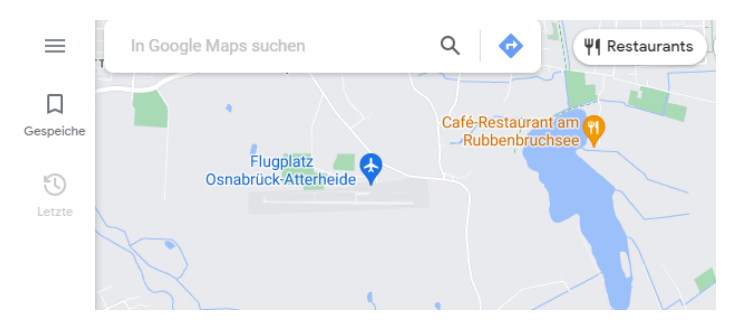

Schritt 2: Unternehmen hinzufügen

Klicken Sie auf Unternehmen hinzufügen

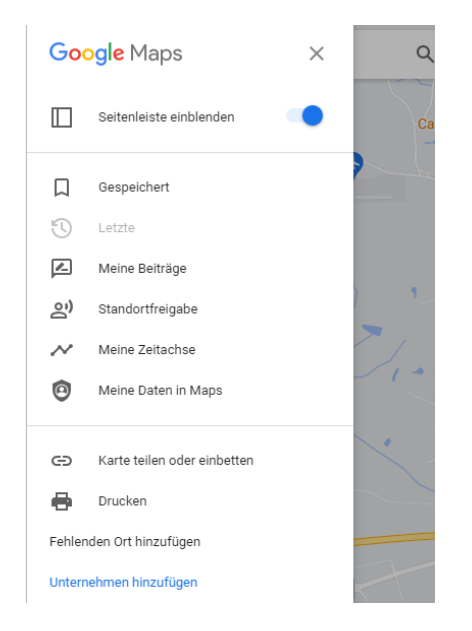

- 3. Schritt: Profildetails hinzufügen
  - Anschließend leitet Google Sie auf das Unternehmensprofil-Dashboard. Dort können Sie Angaben zu Ihrem Profil zu machen (Name, Standort, Öffnungszeiten etc.) um die Registrierung Ihres Unternehmensprofils abzuschließen.